**FOLLETTSHELF FBOOKS – HOW TO USE** Students – are allowed 4 books for 2 weeks -books will be automatically returned after the 2 weeks/14 days -to continue reading, sign-out the book again \*\* "Downloaded" books in your name may ONLY be on one device at a time Staff - are allowed 35 books for 100 days To begin: Go to SMS School Site Log in Choose-Programs -Learning Commons -Links -FOLLETTSHELF PCs, LAPTOPS IPADS, IPODS, IPHONES -From link will go to login screen for -\*MUST download from APP STORE Follettshelf -Apple Products – "ENLIGHT" (Enlight K-12) -Android Products – "Follett Enlight" -Follettshelf is embedded in the App LOGIN (PCs, LAPTOPS) Students Username:firstnamemiddleinitiallastname LOGIN (Ipad, Ipods, Iphones Password: student number Staff Students Username: firstnamemiddleinitiallastname Username: firstinitiallastname Password: student number Password: ..... \*\*FOLLETTSHELF URL (If required) Staff Username: firstinitiallastname wbb44041 Password: .... \*\*FOLLETTSHELF URL: (REQUIRED) wbb44041 DOWNLOAD - ebooks are best to use "downloaded" and not "online" (cyberspace) At the shelf page scroll through titles to choose. Can view by "Cover" or "List" "List" is easiest to use. To "Checkout" (To open or Download) Early Returns (reminder-books are automatically "List View" -To "Open or Download" a book can take 1 1/2 returned after 14 days) PCs, Laptops mins. - 8 mins. -"Checkout" button on right side of screen -click button righthand side of page, -has book summary answer prompts "Cover View" Ipads, Ipods, Iphones -choose "E" -Find book cover -has summary -chose Bookbag, checkout button will -subject headings, etc. appear Press blue return arrow -Checkout button

-prompt - return "Yes"

-click "back arrow" to return to shelf viewing

nage